## Installing the ScottAgri iPhone App

Go to the App Store. Search for 'ScottAgri', select app, and install.

#### **Before Using App**

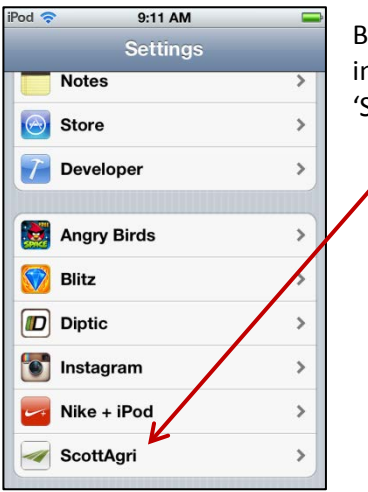

Before you can use the ScottAgri app, you must setup your account information. To do this, open the iPhone Settings app and select 'ScottAgri'.

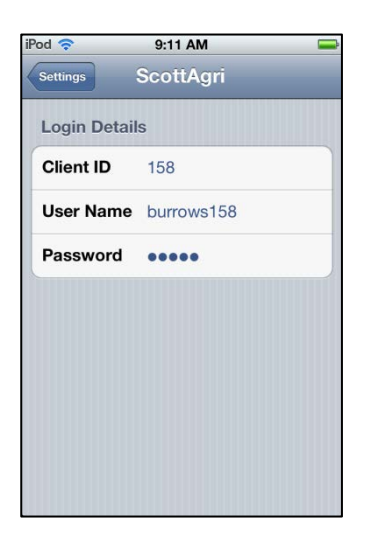

Fill in the Login Details. You can get the required login information by contacting the ScottAgri Office.

Exit the Settings app. You are now ready to run the ScottAgri app.

### Using the App

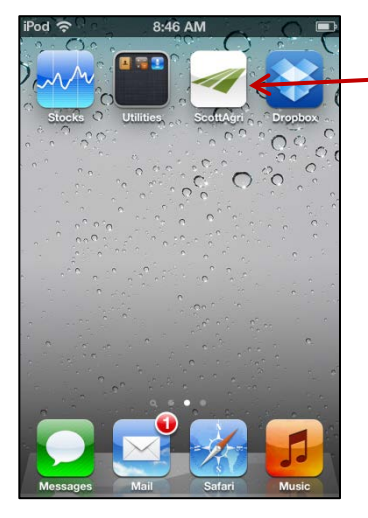

Run the app by finding and pressing the ScottAgri app icon on your phone:

| iPod 🤕                                    | \$                  | 4:16 P                 | м                | Ì           |  |  |  |  |  |
|-------------------------------------------|---------------------|------------------------|------------------|-------------|--|--|--|--|--|
| Scott<br>Farm                             | Client ID:<br>Name: | 158<br>Teresa's Planta | ition            |             |  |  |  |  |  |
|                                           |                     | <sup>1</sup> IPL       | <sup>2</sup> YBL |             |  |  |  |  |  |
| 2011                                      | Soybeans            | \$ 8.60                | \$ 10.55         |             |  |  |  |  |  |
| 2011                                      | Com                 | \$ 3.71                | \$ 7.73          |             |  |  |  |  |  |
| 2011                                      | Cotton              | \$ 0.6118              | \$ 0.8007        |             |  |  |  |  |  |
| 2012                                      | Soybeans            | \$ 8.92                | \$ 15.91         |             |  |  |  |  |  |
| 2012                                      | Corn                | \$ 3.87                | \$ 7.76          |             |  |  |  |  |  |
| 2012                                      | Cotton              | \$ 0.6409              | \$ 0.6577        |             |  |  |  |  |  |
| 2013                                      | Soybeans            | \$ 9.26                | \$ 12.66         |             |  |  |  |  |  |
| 2013                                      | Com                 | \$ 4.03                | \$ 6.85          |             |  |  |  |  |  |
| 2013                                      | Cotton              | \$ 0.6718              | \$ 0.6908        |             |  |  |  |  |  |
| 1                                         |                     |                        |                  |             |  |  |  |  |  |
| <sup>1</sup> IPL (Important Price Levels) |                     |                        |                  |             |  |  |  |  |  |
| <sup>2</sup> YBL (Your Botton Line)       |                     |                        |                  |             |  |  |  |  |  |
| Disclaimer                                |                     |                        |                  |             |  |  |  |  |  |
| IP                                        | L                   | Sales                  | Pos              | Report Sale |  |  |  |  |  |

When first run, the ScottAgri app displays the 'IPL/YBL' screen. This screen displays your current IPL (Important Price Level) and YBL (Your Bottom Line) values for the current and next crop seasons

At the bottom of the screen are 4 buttons:

**IPL** – displays the IPL screen.

**Sales** – displays a list of crops that you have sales for. You can select a crop from the list to display detailed sales information for that crop.

**Pos** – displays your current market positions

**Report Sale** – allows you to report a cash sale via phone or email.

Note that you can scroll the screen up/down and left/right to display all the available data, as well as pinch to zoom/shrink the display.

# Sales

| iPod                                                                                                    | 3:02 PM       Selecting the "Sales" button, displays a list of crops that you have reported sales for.         Mt Client ID: 158 m Name: Teresa's Plantation       Selecting the "Sales" button, displays a list of crops that you have reported sales for. |                                               |  |  |  |  |
|----------------------------------------------------------------------------------------------------|----------------------------------------------------------------------------------------------------|-----------------------------------------------|--|--|--|--|
| Sales Click for details. 2011 Soybeans                                                                                                    | Tap on a crop to display detailed information about sales for that particular crop.                                                                                                    |                                               |  |  |  |  |
| 2011 Cotton                                                                                                    | The sales information is be                                                                                                    | st viewed in landscape mode.                  |  |  |  |  |
| iPod 📀 3:03 PM<br>Scott Client ID: 158<br>Farm Name: Teresa's Plantation                                                                                                    | Note: Sales ir                                                                                                    | formation is best viewed in landscape mode    |  |  |  |  |
| Sales Click for details. 2011 Soybeans 2011 Cotton                                                                                                    | Pressing the '                                                                                                    | 'Sales" button will re-display the crop list. |  |  |  |  |
| IPL Sales Pos                                                                                                    | Report Sale                                                                                                    |                                               |  |  |  |  |
| Scott Client ID: 158 Farm Name: Teresa's Plantation 2011 Sovbeans Sales                                                                                                    |                                                                                                    | Here is a sample of an entire Sales page.     |  |  |  |  |
| Tot Priced:         40,000 bu         80%         Avg: \$ 5           Not Priced:         10,000 bu         20%           Cash Sales:         30,000 bu         Avg: \$ 5           Hedge (Open):         10,000 bu         Avg: \$ 5 | 9.90<br>9.90<br>9.90 Hedge (Closed): \$(6,000)                                                                                                    |                                               |  |  |  |  |
| Cash Sales<br>Sale Date Buyer Bu Cax N<br>03/03/10 Futures 15,000 Nr<br>10/13/11 EFP- Delta Gin 15,000 Nr<br>Hedge                                                                                                    | Nonth Price Basis Net<br>ov-11 10.00 (0.10) 9.90<br>ov-11 10.00 (0.10) 9.90                                                                                                    |                                               |  |  |  |  |
| Sale Date         Buyer         Bu         CC           03/03/10         Futures         15,000         Nov-           04/22/10         Futures         10,000         Nov-                                                           | Case         Futures S Futures B         +/-           11         9.6000         10.0000         (0.40)         \$(6,000)           11         9.9000         9.90         10.0000         10.0000                                                          |                                               |  |  |  |  |
| Basis Contracts<br>Sale Date Buyer Price Basis Bu<br>None                                                                                                    |                                                                                                    |                                               |  |  |  |  |
| * Net: Proceeds from the cash sale plus or minu                                                                                                    | us the net result of the futures trade.                                                                                                    |                                               |  |  |  |  |

Ŀ

### **Market Positions**

| Pod 📀          |      |                      | 3:03 P    | м      |            | -           |
|----------------|------|----------------------|-----------|--------|------------|-------------|
| Scott Client I | D: ' | 158                  |           |        |            |             |
| Farm Name:     |      | Teresa's Plantation  |           |        |            |             |
| Market P       | os   | itions               |           |        |            |             |
| Trada data 8   | all. | Sell Bries Current N | lat       |        |            |             |
| Trade date 5   | None |                      |           |        |            |             |
| Long Calls     | 5    |                      |           |        |            |             |
| Trade date B   | uy   | Bu                   | y Price C | urrent | Net        |             |
| 08/31/10       | 10   | Nov 11 Bns Call      | 1.00      | 0.00   | \$(763.20) |             |
| 08/31/10       | 1    | Nov 11 Bns Call      | 1.00      | 0.00   | \$(76.32)  |             |
| IPL            |      |                      |           |        |            | Report Sale |
| Long rata      | 100  |                      |           |        |            |             |

Selecting the "Pos" button, displays a list of your current market positions.

This page is also best viewed in landscape mode.

| Scott Client ID: 158                                 |         |           |                   |            |                  |         |              |
|------------------------------------------------------|---------|-----------|-------------------|------------|------------------|---------|--------------|
| Farm Name: Teresa's Plantation                       |         |           |                   |            |                  |         |              |
| Market P                                             | ositi   | ons       |                   |            |                  |         |              |
| Short Futu                                           | res     |           |                   |            |                  |         |              |
| Trade date                                           | Sell    | Buy       |                   | Sell Price | <b>Buy Price</b> | Current | Net          |
| 03/03/10                                             | 3       | 3 Bns     | Nov 11            | 9.60       | 10.00            | 11.72   | \$(6,000.00) |
| 04/22/10                                             | 2       | 2 Bns     | Nov 11            | 9.90       | 9.90             | 11.72   | \$ 0.00      |
| Long Calls                                           |         |           |                   |            |                  |         |              |
| Trade date                                           | Sell    | Buy       |                   | Sell Price | Buy Price        | Current | Net          |
|                                                      | 0       | 10 Bns    | Nov 11 6.00 Call  | 0.00       | 1.00             | 0.00    | \$(763.20)   |
|                                                      | 0       | 1 Bns     | Nov 11 8.00 Call  | 0.00       | 1.00             | 0.00    | \$(76.32)    |
| Long Futur                                           | res     |           |                   |            |                  |         |              |
| Trade date Sell Buy Sell Price Buy Price Current Net |         |           |                   |            |                  |         |              |
|                                                      |         |           |                   | None       |                  |         |              |
| Long Puts                                            |         |           |                   |            |                  |         |              |
| Trade date \$                                        | Sell Bu | y Sell Pr | ice Buy Price Cur | rent Net   |                  |         |              |
|                                                      |         |           |                   | None       |                  |         |              |
| Short Option                                         | ons     |           |                   |            |                  |         |              |
| Trade date                                           | Sell    | Buy       |                   | Sell Price | Buy Price        | Current | Net          |
| 10/06/10                                             | 1       | 1 Ctn     | Dec 11 0.90 Call  | 6.00       | 6.00             | 9.24    | \$(23.26)    |
|                                                      |         |           |                   |            |                  |         |              |

Here is a sample of an entire Market Positions page.

### **Report Sales**

| od 🛜                   | 3:02 PM                      |
|------------------------|------------------------------|
| Scott Client           | ID: 158                      |
| Farm Name:             | Teresa's Plantation          |
|                        | 1IPL ZYBL                    |
| 2011 Soyber            | Report Sale 10.30            |
| <sup>2</sup> How do    | o you want to contact Scott? |
| 2012 Soyber            | Call Offices 1941            |
| 20 <mark>52 Com</mark> | \$ 3.87 \$ 7.50              |
| 20 2 Cotton            | Call Voice Mail              |
| 2013 Soyber            | ans \$.9.26 \$ 12.98         |
| 2013 Com               | Send Email                   |
|                        |                              |
| PL (Importa            | nt Price L Cancel            |
| 2 RI (Vour B           | lotton ( ine)                |
| Disclaimer             |                              |
|                        |                              |
|                        |                              |

The "Report Sale" button allows you to report a cash sale to ScottAgri.

When you tap the "Report Sale" button, you will be presented with this dialog.

From here, you can:

**Call Office** – tap this button to have the app dial the ScottAgri main office number. This will allow you to speak with a person at ScottAgri so you can give them the details of your sale.

**Call Voice Mail** – tap this button to have the app dial the ScottAgri voice mail phone number. This will allow you to leave a voice mail with the details of your sale.

**Send Email** – tap this button to create and send an email message from your phone to ScottAgri, with the details of your sale.

Cancel – tap this button if you do not wish to contact ScottAgri via any of the above methods.

| 'od 🛜 3                       | 3:16 PM 🛁 🖛  |  |  |  |  |
|-------------------------------|--------------|--|--|--|--|
| Send Sales Info to Scott Agri |              |  |  |  |  |
| Crop Year:                    | <b>20</b> Yr |  |  |  |  |
| Cax Month:                    | Month        |  |  |  |  |
| Crop:                         | Crop         |  |  |  |  |
| Futures Price:                | Price        |  |  |  |  |
| Basis:                        | Basis        |  |  |  |  |
| Net Price:                    | Net Price    |  |  |  |  |
| Bu/Cwt/Ba:                    | Bu/Cwt/Ba    |  |  |  |  |
| Buyer:                        | Buyer        |  |  |  |  |
|                               |              |  |  |  |  |
|                               |              |  |  |  |  |
| Send                          | Cancel       |  |  |  |  |

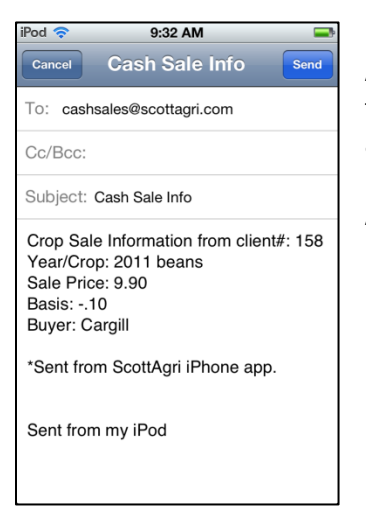

If you select "Send Email" from the dialog above, you will be presented with this form.

Please fill in as much information as possible about your sale on this form.

For the Cax Month, and Crop fields, you can either type in the information, or you can tap the blue symbol to the right of the field and to be presented with a list of items to choose from

Simply tap the desired item in the list to selected it.

| iPod 🗢 | 3:16 PM     | -        |
|--------|-------------|----------|
| Sar    | Select Crop | ott Agri |
|        | Soybeans    |          |
|        | Corn        |          |
|        | Cotton      |          |
|        | Milo        |          |
|        | Rice        |          |
|        | Wheat       |          |
|        | Cancel      |          |

After entering all the information into the form, press the "Send" button at the bottom of the screen. This will display the native email application with a pre-formatted email message ...

At this point you can either press "Send" to send the email to ScottAgri, or press "Cancel" to cancel the email.